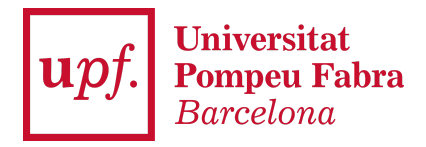

## LANGUAGE PROFICIENCY ACCREDITATION HANDBOOK - Students

## Important:

- If the certificate is valid, it may automatically be used for **calls for mobility applications**, without the need for further action.
- Furthermore, the final page of the procedure contains two boxes that may also be used to request <u>RAC</u> credit recognition and/or the incorporation of credits into the minor in plurilingualism.
- In the case of **RAC credit recognition**, you must have earned the certificate while studying at UPF; if you earned the certificate prior to your time at UPF, it may be used for mobility, but not credit recognition.
- 1. To access the app as a student, you must first log into the <u>Virtual Secretary</u>. If you cannot remember your password, you may create a new one by clicking on the option **Have you forgotten your password?**
- 2. Once you have logged into the Virtual Secretary, select the option Language **Proficiency Accreditation**.

|                      |                                |                             | Aplicacions                 |
|----------------------|--------------------------------|-----------------------------|-----------------------------|
| Expedient acadèmic   | Acreditació coneixement idioma | Certificat acadèmic oficial | Inscripció estudis oficials |
| Taxes                | Autosol·licitud de tràmits     | Horaris de classe           | Matrícula                   |
| Sol·licitar el títol | Treball fi estudis/pràctiques  | Seguiment tesis doctorals   | Cursos i idiomes upf        |

3. To add a language certificate, you must enter it manually by clicking on the **Add certificate** option in the section entitled "Certificates and tests".

| Certifica | rtificats aportats i proves realitzades |                                |                       |                     |                   |                         |                   |                  |                    |  |  |  |
|-----------|-----------------------------------------|--------------------------------|-----------------------|---------------------|-------------------|-------------------------|-------------------|------------------|--------------------|--|--|--|
|           | Alegir certificat X Borrar seleccionals |                                |                       |                     |                   |                         |                   |                  |                    |  |  |  |
| Mostr     | Mostra 10 v registres                   |                                |                       |                     |                   |                         |                   |                  |                    |  |  |  |
|           |                                         | Certificat d'idioma            | Idioma de coneixement | Data d'obtenció 🛛 🕸 | Data de caducitat | Puntuació obtinguda 🌐 🕸 | Nivell Equivalent | Data de grabació | Estat ↓₹           |  |  |  |
|           | ٩                                       | Fit in Deutsch 1 (FIT 1)       | Alemany               |                     |                   |                         | A1                | 28-02-2023       | Vàlid              |  |  |  |
|           | ٩                                       | Curs d'Idiomes UPF - B2.1 MCER | Català                |                     |                   |                         | B2.1              | 01-03-2023       | Vàlid              |  |  |  |
|           | Q                                       | Fit in Deutsch 1 (FIT 1)       | Alemany               | 07-02-2023          |                   |                         | A1                | 28-02-2023       | Vàlid              |  |  |  |
|           | Q                                       | Certificat de nivell avançat   | Japonès               | 01-02-2023          |                   |                         | B2                | 28-02-2023       | Vàlid              |  |  |  |
|           | Q                                       | 3rd Certificate Level          | Rus                   | 01-02-2023          |                   |                         | C1                | 28-02-2023       | Vàlid              |  |  |  |
|           | Q 🛛 🗙                                   | Elemental                      | Grec                  | 01-03-2023          |                   |                         | B1                | 06-03-2023       | Pendent de validar |  |  |  |
|           | ۹ 🛛                                     | Certificat de nivell intermedi | Coreà                 |                     |                   |                         | B1                | 21-03-2023       | No vàlid           |  |  |  |
|           |                                         |                                |                       |                     |                   |                         |                   |                  |                    |  |  |  |

Inici

4. The tab that appears may be used to search for the relevant language proficiency certificate, which you must then attach. After performing the search, you must select the certificate you want to add to your profile. The page has several fields that make it easier to search for and find the relevant certificate. We recommend language and level. If the search returns too many certificates, you may indicate, if you know it, the institution or a word from the certificate in the corresponding field.

| Afegir / Modificar certificat                                    |                      |                  |                                                                | ×                          |
|------------------------------------------------------------------|----------------------|------------------|----------------------------------------------------------------|----------------------------|
| Certificat d'idioma:<br>Idioma:<br>Nivell Equivalent:            |                      |                  | Q<br>~                                                         |                            |
| Cercar certificat                                                |                      |                  |                                                                | <b>x</b> Tancar            |
| ldioma:<br>Nivell idioma:<br>Institució:<br>Certificat d'idioma: | Anglès<br>B2         | Netejar          | •<br>•                                                         |                            |
| Mostra v registres ↓ Id de certificat ↓↑                         | Tipus de puntuació 🕼 | Idioma 🎝         | Filtrar:                                                       | Nivell<br>↓† Equivalent ↓† |
| Image: Non-Section 141           Image: Non-Section 143          |                      | Anglès<br>Anglès | British Council<br>Cambridge: General<br>English Exams         | B2<br>B2                   |
| 1021           1125                                              |                      | Anglès<br>Anglès | Cambridge English<br>Language Assessment<br>Anglia Examination | B2<br>B2                   |
| Mostrant de 1 a 5 de 33 registres                                |                      | Angles           | 1 2 3 4 5                                                      | 6 7 Següent                |
|                                                                  |                      |                  |                                                                | × Tancar                   |

If you would like to attach a **provisional transcript for any language**, you must first indicate the language and level (e.g. English + B2). To make the search easier, enter

the word "**provisional**" in the language certificate field, and all provisional certificates registered in the system for the indicated language and level will appear.

| ercar                            | certificat          |         |                          |           |                       |          |      |                        |   |
|----------------------------------|---------------------|---------|--------------------------|-----------|-----------------------|----------|------|------------------------|---|
|                                  |                     |         | Idioma                   | Anglès    |                       |          | ~    |                        |   |
|                                  |                     |         | Nivell idioma:           | B2        |                       |          | ~    |                        |   |
|                                  |                     |         | Institució               |           |                       |          | ~    |                        |   |
| Certificat d'idioma: provisional |                     |         |                          |           |                       |          |      |                        |   |
|                                  |                     |         |                          | Q Ce      | ercar 🥒 Netejar       |          |      |                        |   |
| Mostra                           | ~                   | registr | es                       |           |                       | Filtrar: |      |                        |   |
| Ļ≞                               | ld de<br>certificat | .↓↑     | Tipus de<br>puntuació ↓↑ | ldioma ↓† | Institució            |          | .↓†  | Nivell<br>Equivalent ↓ | Î |
| N                                | 1421                |         |                          | Anglès    | Institució acreditada |          |      | B2                     |   |
| Mostrar                          | nt de 1 a 1 de      | 1 regis | stres                    |           |                       |          | Ante | erior 1 Següent        | t |

The same procedure applies for **Batxibac**, **European baccalaureate or international baccalaureate transcripts (equivalent to a B2)**, indicating the language and level and searching for "baccalaureate".

| Cercar certificat        |                      |                        |           |                       | ×                       |  |  |
|--------------------------|----------------------|------------------------|-----------|-----------------------|-------------------------|--|--|
|                          | Idioma:              |                        |           | ~                     |                         |  |  |
|                          | Nivell idioma:       |                        |           | ~                     |                         |  |  |
|                          | Institució:          |                        | ~         |                       |                         |  |  |
|                          | Certificat d'idioma: | batxillerat            |           |                       |                         |  |  |
|                          |                      | Q Cercar               | 🖉 Netejar |                       |                         |  |  |
| Mostra 🗸 v reg           | gistres              |                        |           | Filtrar:              |                         |  |  |
| j≟ ld de                 | e certificat ↓↑      | Tipus de puntuació 🛛 🗍 | Idioma 🕼  | Institució            | Nivell<br>Equivalent ↓↑ |  |  |
| ► 1501                   | 1                    |                        | Francès   | Institució acreditada | B2                      |  |  |
| ▶ 1521                   | 1                    |                        | Anglès    | Institució acreditada | B2                      |  |  |
| 1582                     | 2                    |                        | Alemany   | Institució acreditada | B2                      |  |  |
| Mostrant de 1 a 3 de 3 r | registres            |                        |           | Anterior              | 1 Següent               |  |  |
|                          |                      |                        |           |                       |                         |  |  |
|                          |                      |                        |           |                       | × Tancar                |  |  |

**Important:** Provisional and international baccalaureate transcripts are only valid for calls for international mobility applications.

- 5. After selecting the level of the certificate, you may enter the date earned if indicated on the certificate. You must then attach the document or diploma that accredits possession of the language certificate.
  - → To do so, click on the icon next to the option "Attached documents" and select the document you wish to attach.
  - → Remember that the app will not let you attach files that are not in PDF format.
  - → Also remember that it is compulsory to attach a document. Otherwise, the app will not let you save the changes.
  - → If you would like to request RAC credit recognition and/or the incorporation of credits into the minor, provided that you meet the requirements, you must tick the corresponding boxes.

Afegir / Modificar certificat

| Certificat d'idioma: | APTIS B2                                                                                                    | Q |
|----------------------|----------------------------------------------------------------------------------------------------|---|
| Idioma:              | Anglès                                                                                                    |   |
| Nivell Equivalent:   | B2                                                                                                    | ~ |
| Data d'obtenció:     | dd/mm/aaaa                                                                                                    |   |
| Documents adjunts:   |                                                                                                    |   |
|                      | A més d'acreditar el coneixement d'una llengua, amb<br>aquest certificat sol·licito (només si compleixes els<br>requisits):              |   |
|                      | <ul> <li>Mínor Plurilingüisme (només per estudiants de Mínor)</li> <li>Crèdits RAC (suposa l'abonament del preu dels crèdits)</li> </ul> |   |
| Estat:               | Pendent de validar                                                                                                    | ~ |
|                      |                                                                                                    |   |
|                      |                                                                                                    |   |

- 6. Before finishing, you must **save** all changes to ensure that the application has been uploaded correctly and that the secretary can revise and validate it. Once saved, the certificate will appear as "Pending Validation" in your profile.
  - → Remember that, when the secretary validates your certificate, you will receive an automatic response via e-mail informing you that the state of your application has changed.
  - → In the event the secretary does not validate your certificate, you will also receive an e-mail asking you to re-attach the certificate in the app or contact the secretary's office from your programme via the User Support Centre (CAU).

×

- → If you have accredited your level of language proficiency but forgot to tick the credit recognition option, you must submit a request via the CAU. In this case, you will not be required to re-attach the certificate.
- → If you are enrolled in a double degree at UPF, you must submit the application via the app, then indicate the programme or programmes for which you would like recognition via the programme's CAU.

| Certific | iertificats aportats i proves realitzades |                     |                       |    |                 |     |                    |    |                     |                   |     | ^                |    |                    |    |
|----------|-------------------------------------------|---------------------|-----------------------|----|-----------------|-----|--------------------|----|---------------------|-------------------|-----|------------------|----|--------------------|----|
|          | Afegir certificat X Borrar seleccionats   |                     |                       |    |                 |     |                    |    |                     |                   |     |                  |    |                    |    |
| Mos      | Mostra 10 v registres Filtrar.            |                     |                       |    |                 |     |                    |    |                     |                   |     |                  |    |                    |    |
|          |                                           | Certificat d'idioma | Idioma de coneixement | 11 | Data d'obtenció | .↓↑ | Data de caducitat  | 11 | Puntuació obtinguda | Nivell Equivalent | .↓↑ | Data de grabació | 1† | Estat .            | In |
|          | Q 🖉 🗙                                     | APTIS B2            | Anglès                |    |                 |     |                    |    |                     | B2                |     | 11-05-2023       |    | Pendent de validar |    |
| Mos      | rant de 1 a 1 de 1 regis                  | tres                |                       |    |                 |     |                    |    |                     |                   |     |                  |    | Anterior 1 Següer  | ۱t |
|          |                                           |                     |                       |    |                 |     |                    |    |                     |                   |     |                  |    |                    |    |
| Forma    | ió en idiomes                             |                     |                       |    |                 |     |                    |    |                     |                   |     |                  |    |                    | ^  |
|          |                                           |                     |                       |    |                 |     |                    |    |                     |                   |     |                  |    |                    |    |
|          |                                           |                     |                       |    |                 |     | A Imprimir en PDF  |    |                     |                   |     |                  |    |                    |    |
|          |                                           |                     |                       |    |                 |     | B implimit en r bi |    |                     |                   |     |                  |    |                    |    |

- 7. When your application has been validated, you may request the language proficiency accreditation document in PDF format. To do so, select the certificates you would like to include and click the option Print as PDF at the bottom of the page. A file in PDF format will automatically be generated.
  - → Remember that only certificates which have been validated by the secretary's office and those corresponding to courses taken at UPF Languages will be included in the language document.
  - → Any certificates that are "Pending Validation" or "Not Valid" will not be included in the OFFICIAL CERTIFICATES AND TESTS table.

| Ce | Certificats aportats i proves realitzades |                        |                          |             |                    |       |                      |      |                        |      |                         |                     |          |                      |                  |
|----|-------------------------------------------|------------------------|--------------------------|-------------|--------------------|-------|----------------------|------|------------------------|------|-------------------------|---------------------|----------|----------------------|------------------|
|    | C Afegir certificat Borrar seleccionats   |                        |                          |             |                    |       |                      |      |                        |      |                         |                     |          |                      |                  |
|    | Mostra 10                                 | ✓ registres            |                          |             |                    |       |                      |      |                        |      |                         | Filtrar:            |          |                      |                  |
|    |                                           | Certificat<br>d'idioma | Idioma de<br>coneixement | ļţ          | Data<br>d'obtenció | Ĵ↑    | Data de<br>caducitat | Ļţ   | Puntuació<br>obtinguda | Ĵĵ   | Nivell<br>Equivalent ↓† | Data de<br>grabació | ļţ       | Estat                | ↓ <sup>III</sup> |
|    |                                           | APTIS B2               | Anglès                   |             |                    |       |                      |      |                        |      | B2                      | 30-10-202           | 3        | Pendent o<br>validar | le               |
|    | Mostrant de 1 a 1                         | l de 1 registres       |                          |             |                    |       |                      |      |                        |      |                         |                     | Anterior | 1 Se                 | güent            |
| Fo | rmació en idion                           | nes                    |                          |             |                    |       |                      |      |                        |      |                         |                     |          |                      |                  |
|    | No existeixen for                         | macions en idiomes a:  | ssociades                |             |                    |       |                      |      |                        |      |                         |                     |          |                      |                  |
|    |                                           |                        |                          |             |                    |       |                      |      |                        |      |                         |                     |          |                      |                  |
|    |                                           |                        |                          | <b>•</b> TO | omar 🔒 Ir          | nprin | nir en PDF           | C An | nagar baixes lògio     | ques |                         |                     |          |                      | ſ                |

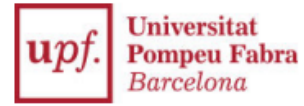

#### UNIVERSITAT POMPEU FABRA

### Certificats oficials, proves de nivell i cursos realitzats a Idiomes UPF / Certificados oficiales, pruebas de nivel y cursos realizados en Idiomas UPF / Official certificates, level tests and courses taken at Idiomes UPF

| Es fa constar que l'estudiant acredita els següents nivells lingüístics.           | amb NIF/Passaport |
|------------------------------------------------------------------------------------|-------------------|
| Se hace constar que el estudiante<br>acredita los siguientes niveles lingüísticos. | con NIF/Pasaporte |
| It is hereby stated that the student                                               | with NIF/Passport |

CERTIFICATS OFICIALS I PROVES REALITZADES / CERTIFICADOS APORTADOS Y PRUEBAS REALIZADAS / OFFICIAL CERTIFICATES AND LANGUAGE TESTS

accredits the following linguistic levels.

| Idioma   | Certificat               | Data d'obtenció    | Data de caducitat  | Qualificació  | Nivell |
|----------|--------------------------|--------------------|--------------------|---------------|--------|
| Idioma   | Certificado              | Fecha de obtención | Fecha de caducidad | Cualificación | Nivel  |
| Language | Certificate              | Date obtained      | Expiration date    | Score         | Level  |
| Alemany  | Fit in Deutsch 2 (FIT 2) |                    |                    |               | A2     |

# FORMACIÓ EN IDIOMES (IDIOMES UPF) / FORMACIÓN EN IDIOMAS (IDIOMAS UPF) / LANGUAGE TRAINING (UPF LANGUAGES)

| Estudi/Edició<br>Estudio/Edición<br>Study/Edition | Curs<br>Curso<br>Course                 | Assignatura<br>Asignatura<br>Subject              | Nota<br>Nota<br>Grade | Any<br>Año<br>Year |
|---------------------------------------------------|-----------------------------------------|---------------------------------------------------|-----------------------|--------------------|
| 1390/11                                           | Cursos<br>ANGLÈS                        | 200478 Nivell C1.1 MECR                           | 8.7                   | 2018               |
| 1390/14                                           | Cursos<br>ANGLÈS                        | 201342 Intensiu (novembre a febrer) - Nivell C2.1 | 7.8                   | 2021               |
| 1594/8                                            | INTENSIUS<br>ANGLÈS<br>(març a<br>juny) | 201069 Intensiu (març a juny) - Nivell C2.2       | 7.7                   | 2021               |